# Services - Make an Order or Service

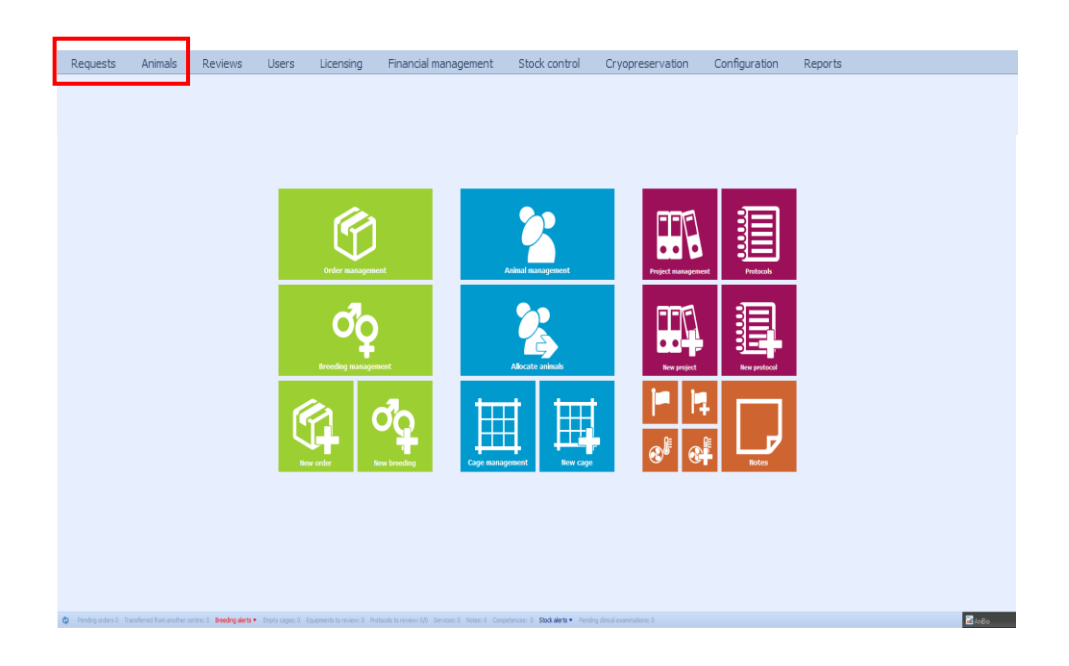

There are 4 ways you can go to make an order or service:

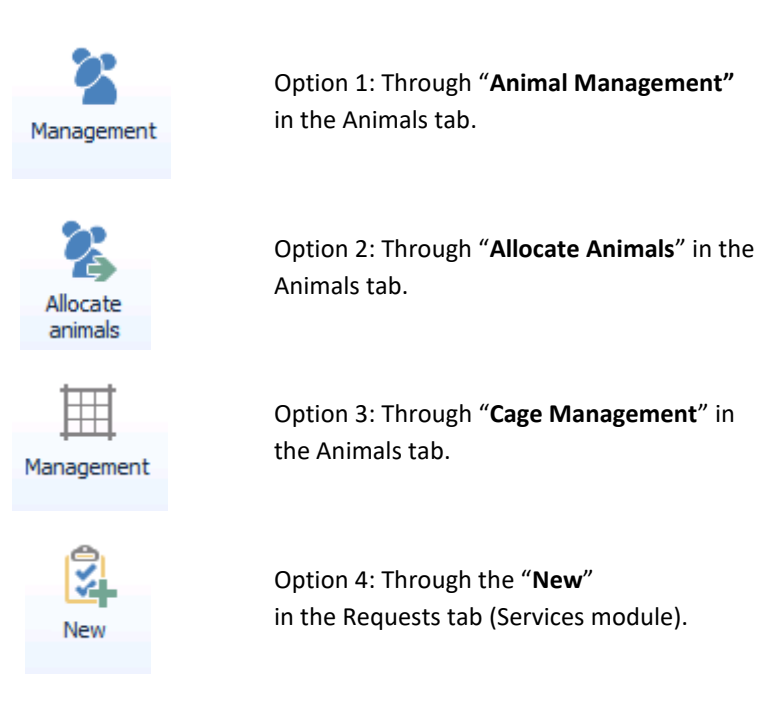

#### **Services - Option 1 (Animal Management)**

|    | <b>a</b>                                                                   |                    |                  |                 |               |                | IniBio      |             |           |             |  |  |  |  |
|----|----------------------------------------------------------------------------|--------------------|------------------|-----------------|---------------|----------------|-------------|-------------|-----------|-------------|--|--|--|--|
|    | Requests Animals Reviews Users Licensing Financial manage                  | ment Stock control | Cryopreservation | Configuration   | Reports       |                |             |             |           |             |  |  |  |  |
|    | Animals >> Management                                                      | •                  |                  |                 |               |                |             |             |           |             |  |  |  |  |
|    | Search criteries (dick here to show/hide the oriteries)         3.         |                    |                  |                 |               |                |             |             |           |             |  |  |  |  |
| 1. | Search Search Select all Preview Block actions • Records for               | und: 25 📰 Export   | C Show/Hide sear | ch panel 🛛 🎹 Li | st of layouts |                | 🔻 🔒 Save la | ayout Clear |           |             |  |  |  |  |
|    | Drag a column header here to group by that column Modify the selected reco | rds                |                  |                 |               |                |             |             |           |             |  |  |  |  |
|    | Eliminate/Send                                                             | Mark               | Sex              | DOB             | Age (days)    | Gene           | Genotype    | Generation  | Backcross | In breeding |  |  |  |  |
|    | 🗹 🥒 🐹 🕎 📳 TST-00007. Allocate selected animal:                             | 40                 | Female           | 2021-01-05      | 125           | Not genotyped  | *           |             |           | V           |  |  |  |  |
|    | 🔽 🥒 🐹 📰 📆 🗐 TST-00007 Create new service                                   | 2                  | Female           | 2021-01-05      | 125           | Not genotyped  | *           |             |           | ×           |  |  |  |  |
| _  | I 🗹 🧪 🐹 📆 📆 🗐 TST-00007 Create new internal trans                          | fer                | Male             | 2021-01-05      | 125           | Not genotyped  | *           |             |           | <b>X</b>    |  |  |  |  |
| 2. | 🔲 🥒 💥 🐎 📷 📆 📳 TST-000092 Create new incident                               | 5                  | Female           | 2021-01-09      | 121           |                |             |             |           | V           |  |  |  |  |
|    |                                                                            |                    | Male             | 2021-01-03      | 127           |                |             | F2N6F12     |           | V           |  |  |  |  |
|    | 🔲 🧷 💥 📰 📆 📳 TST-000151-21 anx/anx anx                                      | 'anx               | Female           | 2020-08-01      | 282           | Ins1    Apolio | +/-    +/-  |             |           | V           |  |  |  |  |
|    | 🔲 🧷 💥 📰 📆 📳 TST-000152-21 anx/anx anx                                      | 'anx               | Male             | 2020-08-01      | 282           | Ins1    Apolio | -/-    +/+  |             |           | V           |  |  |  |  |
|    | 🔲 🖉 💢 📷 📆 📳 TST-000337-21 anx/anx anx                                      | /anx               | Male             | 2021-04-12      | 28            | Ins1    Apolio | *  *        |             |           | V           |  |  |  |  |
|    | 🔲 🖉 💢 📷 📆 📳 TST-000338-21 anx/anx anx                                      | 'anx               | Female           | 2021-02-10      | 89            | Ins1    Apolio | *  *        |             | N1F20N2   | V           |  |  |  |  |
|    | 🔲 🖉 🗶 🐎 🗊 📆 🗐 TST-000339-21 🛛 anx/anx 🔹 anx                                | fanx 60            | Female           | 2021-05-10      |               | Ins1    Apolio | *  *        |             | N1        |             |  |  |  |  |
|    |                                                                            |                    |                  |                 |               |                |             |             |           |             |  |  |  |  |

1. You begin with either using the "*Search Criterias*" (to narrow down your search) or just press "*Search*" (to get EVERY animal associated to your Etichal Permit).

2. Select the animals you want to make an order or service on (click in the little check boxes next to them).

3. Next you want to go to the "Block actions" button and select "Create new service".

| Code                      |                |                                |                                                                                                    |                                                               |         | Request D.                | 2021-05-10                              | × .                                                                     |                                    |                  |           |                            | 4.       | Service D.                      |                                                                                          |                                        | Ŧ                       |
|---------------------------|----------------|--------------------------------|----------------------------------------------------------------------------------------------------|---------------------------------------------------------------|---------|---------------------------|-----------------------------------------|-------------------------------------------------------------------------|------------------------------------|------------------|-----------|----------------------------|----------|---------------------------------|------------------------------------------------------------------------------------------|----------------------------------------|-------------------------|
| Service cat               | tegory         |                                |                                                                                                    |                                                               |         |                           |                                         | ~                                                                       | A Ser                              | vice type        |           |                            |          |                                 | -                                                                                        |                                        | ~                       |
| Users data                |                |                                |                                                                                                    |                                                               |         |                           |                                         |                                                                         | 4.                                 |                  |           |                            |          |                                 |                                                                                          |                                        | _                       |
| Protocol                  | Etichal Nur    | mber Here                      |                                                                                                    |                                                               |         |                           |                                         | × * Princ                                                               | pal researcher                     | Wermeling O      | Isson     |                            |          |                                 |                                                                                          |                                        | ~                       |
|                           |                |                                |                                                                                                    |                                                               |         |                           |                                         |                                                                         |                                    |                  |           |                            |          |                                 |                                                                                          |                                        |                         |
|                           |                |                                |                                                                                                    |                                                               |         |                           |                                         | <b>4.</b> Resea                                                         | rch associate                      |                  |           |                            |          |                                 |                                                                                          |                                        | ~                       |
| Involved animals          | Tasks          | Attached files                 | 4.                                                                                                    |                                                               |         |                           |                                         |                                                                         |                                    |                  |           |                            |          |                                 |                                                                                          |                                        |                         |
|                           | Select animals |                                | ۲                                                                                                    | of the protocol                                               |         |                           | <ul> <li>of the principal re</li> </ul> | searcher                                                                |                                    |                  |           |                            |          |                                 |                                                                                          |                                        |                         |
|                           | Selection      | Code                           | Line                                                                                                    | Acronym line                                                  | Mark    | Sex                       | DOB                                     | Age (days) Gene                                                         | Genotype                           | Generation       | Backcross | In breeding                | Purpose  | Mark type                       | Species Strain                                                                           | Protocol                               | Car                     |
| 9                         |                | TST-000074-21                  | C57BV6J                                                                                                    | C57BV6J                                                       | 40      | Female                    | 2021-01-05                              | 125 Not peoply and                                                      | •                                  |                  |           |                            |          | Earmarking                      | [A1] Mice (Mus mu C57BV6J                                                                | Etichal Number He                      |                         |
|                           |                |                                |                                                                                                    |                                                               |         |                           |                                         | the transferred here                                                    |                                    |                  |           |                            |          |                                 |                                                                                          |                                        | 135                     |
|                           |                | 151-0000/5-21                  | C57BI/6J                                                                                                    | C57BV6J                                                       | 2       | Female                    | 2021-01-05                              | 125 Not genotyped                                                       | •                                  |                  |           |                            |          | Earmarking                      | [A1] Mice (Mus mu C57BV6J                                                                | Etichal Number He                      | 8 13-<br>9 13-          |
| ×                         |                | TST-000076-21                  | C578¥6J<br>C578¥6J                                                                                                    | C57806J<br>C57806J                                            | 2       | Female<br>Male            | 2021-01-05<br>2021-01-05                | 125 Not genotyped                                                       | •<br>•                             |                  |           | 9<br>9<br>9<br>9<br>9<br>9 |          | Earmarking                      | [A1] Mice (Mus mu C578V6J<br>[A1] Mice (Mus mu C578V6J                                   | Etichal Number He<br>Etichal Number He | n 13<br>n 13            |
| ×                         |                | TST-000076-21                  | C578963<br>C578963                                                                                                    | C57896J<br>C57896J                                            | 2       | Female<br>Male            | 2021-01-05                              | 125 Not penotyped                                                       | •                                  |                  |           |                            |          | Earmarking                      | (A1) Mice (Mus mu CS78)6J<br>(A1) Mice (Mus mu CS78)6J                                   | Etichal Number He<br>Etichal Number He | n 13<br>n 13            |
| X                         | <<br><         | ISI-000075-21<br>TST-000076-21 | C57816J<br>C57816J                                                                                                    | C57816J<br>C57816J                                            | 2       | Female<br>Male            | 2021-01-05<br>2021-01-05                | 125 Not genotyped<br>125 Not genotyped<br>SEK •                         | *                                  | STITPS           | 0         |                            | ×        | Earmarking<br>Total (GST/TPS in | A1) Mice (Mus mu <sup>2</sup> CS78)6J<br>(A1) Mice (Mus mu <sup>2</sup> CS78)6J<br>ncl 0 | Etichal Number He                      | n 13-<br>n 13-          |
| Lunit<br>Comments         | × .            | TST-000076-21<br>TST-000076-21 | C57846J<br>C57846J                                                                                                    | C57816J<br>C57816J                                            | 2       | Female<br>Maie            | 2021-01-05<br>2021-01-05                | 125 Wet penotyped<br>125 Not penotyped<br>125 Not penotyped             | e<br>e<br>e<br>Animal facility con | ST/TPS<br>nments | 0         |                            |          | Earmarking<br>Total GST/TPS in  | [41] Ilice (Mus mu C57863)<br>[A1] Mice (Mus mu C57863)<br>ncl.                          | Etichal Number He                      | n 13-<br>n 13-          |
| Unit Comments             | K              | ISI-000078-21<br>TST-000078-21 | С578ИБЈ<br>С578ИБЈ                                                                                                    | C578K4<br>C578K6J                                             | U       | Penale<br>Male            | 2021-01-05<br>2021-01-05                | 123 Intergenotyped<br>125 Intergenotyped<br>125 Intergenotyped<br>SEK * | •<br>•<br>QS                       | st/rps           | 0         |                            | s s      | Earmarking<br>Total GST/TPS in  | Al Mee Nus nu CSPRG<br>Al Mee Nus nu CSPRG<br>Al Mee Nus nu CSPRG                        | Etichal Kunber He<br>Etichal Number He | n 13<br>n 13            |
| Unt                       | <              | 13-400076-21<br>TST-600076-21  | C57946J<br>C57946J                                                                                                    | C578K8J<br>C578K6J                                            | U       | Renab<br>Use              | 0                                       | 123 Itel genotyped<br>125 Itel genotyped<br>125 Itel genotyped<br>SEK • | * *                                | ST/IPS           | 0         |                            | <b>x</b> | Total OST/ITPS I/               | Al Mee Nus nu CSPRJ<br>Al Mee Nus nu CSPRJ<br>Al Mee Nus nu CSPRJ                        | Etichal Wumber He<br>Etichal Wumber He | n 13;<br>n 13;<br>n 13; |
| Unt<br>Comments<br>Status | <              | 13-400076-21<br>1787-00076-21  | correlation of the control of the control of the co | <ul> <li>CSTBIRU</li> <li>CSTBIRU</li> <li>CSTBIRU</li> </ul> | 2<br>Ur | Penale<br>Male<br>Il fale | 0                                       | 123 https://www.searchine.com/paid                                      | * *                                | st/rps<br>nments |           |                            | <b>x</b> | Total OST/775 ir                | A1 Mee fuls m CSPRJ<br>A1 Mee fuls m CSPRJ<br>A1 Mee fuls m CSPRJ<br>A1 Mee fuls m CSPRJ | Etichal Kumber He                      | 113.<br>113.<br>113.    |

4. You will then be transported to this page, where you need to fill in the necessary info to make an order or service (service category, type, date, research associate and attach files).

5. Press OK when done to make and order or service.

# Services – Option 2 (Allocate Animals)

| View rack detail                                                                                                    |                                                                                                    |                                                                  |                 |      |                     |            |      |      |
|----------------------------------------------------------------------------------------------------|----------------------------------------------------------------------------------------------------|------------------------------------------------------------------|-----------------|------|---------------------|------------|------|------|
| Size (165x45) Width                                                                                                    | 165 Height                                                                                                    | 45 Vie                                                           | w colours by:   | 0 00 | cupancy 🔘 Purpo     | se         |      |      |
| A                                                                                                    | в                                                                                                    |                                                                  | с               |      | D                   |            |      |      |
|                                                                                                    |                                                                                                    |                                                                  |                 |      |                     |            |      |      |
| 1                                                                                                    |                                                                                                    |                                                                  |                 |      |                     |            |      |      |
| 2 CG :13-21//8A25 (3)                                                                                                    | C 9:84-21                                                                                                    | //5:90 (2/10)                                                    | CG.:36-21//5:60 | (2)  |                     |            |      |      |
|                                                                                                    |                                                                                                    |                                                                  |                 | /    |                     |            |      |      |
| 3                                                                                                    |                                                                                                    |                                                                  |                 |      |                     |            |      |      |
|                                                                                                    |                                                                                                    |                                                                  |                 |      |                     |            |      |      |
| 4 CG.:86-21//backup (1                                                                                                    | ) CG.:87-21                                                                                                    | //B6 (1)                                                         | Y               |      |                     |            |      |      |
|                                                                                                    | 0                                                                                                    |                                                                  | ~               |      |                     |            |      |      |
| 5 CG::85-21//reserves                                                                                                    | (1) CG.:88-21                                                                                                    | //86 (1)                                                         |                 |      | CG.:35-21//D:10 (2) |            |      |      |
|                                                                                                    |                                                                                                    |                                                                  |                 |      |                     |            |      |      |
|                                                                                                    |                                                                                                    |                                                                  |                 |      |                     |            |      |      |
|                                                                                                    |                                                                                                    |                                                                  |                 |      |                     |            |      |      |
|                                                                                                    |                                                                                                    |                                                                  |                 |      |                     |            |      |      |
|                                                                                                    |                                                                                                    |                                                                  |                 |      |                     |            |      |      |
|                                                                                                    |                                                                                                    |                                                                  |                 |      |                     |            |      |      |
|                                                                                                    | , in the second second se |                                                                  |                 |      |                     |            |      |      |
| <                                                                                                    |                                                                                                    |                                                                  |                 |      |                     |            |      |      |
| <                                                                                                    | nent III View                                                                                                    | cage management                                                  |                 |      |                     |            |      |      |
| <                                                                                                    | nent III View                                                                                                    | cage management                                                  |                 |      |                     |            |      |      |
| <                                                                                                    | nent III View<br>do View                                                                                                    | cage management                                                  |                 |      |                     |            |      |      |
| <                                                                                                    | mant ∭ ⊻iaw<br>do ⊻iaw<br>21 /Breeding:4-21 // 8A2                                                                                                    | cage management<br>breeding<br>25 - (24/01/2021)                 |                 |      |                     |            |      |      |
| <     Section 2014 Section 2014 | nent View<br>Ty View<br>21 /Breeding:4-21 // 8A2<br>Line                                                                                                    | case management<br>breeding<br>25 - (24/01/2021)<br>Acronym line | Mark            | Sex  | DOB                 | Age (days) | Gene | Geno |

 You begin with selecting the "Room" and "Rack", where your animals are located.

This will open up the overview of the cages in the selected rack.

2. Click on the cage you want to make an order or service on.

3. A new window will be appear, click the "*View animals management*".

| Allocate animals Animals >> Management                     |                                                              |                    |   |  |      |           |      |           |      |          |  |              |
|------------------------------------------------------------|--------------------------------------------------------------|--------------------|---|--|------|-----------|------|-----------|------|----------|--|--------------|
| Y Search criterias (click here to show/hide the criterias) |                                                              |                    |   |  |      |           |      |           |      |          |  |              |
| -                                                          | Search Select all @ Preview Block actions • Records found: 3 |                    |   |  |      |           |      |           |      |          |  |              |
| Drag a column header here to group by that column 5.       |                                                              |                    |   |  |      |           |      |           |      |          |  |              |
|                                                            |                                                              |                    |   |  |      |           |      | Code      |      | Line     |  | Acronym line |
| • [                                                        |                                                              | P                  | × |  | - 18 | 興         |      | TST-00007 | 4-21 | C578l/6J |  | C57Bl/6J     |
| [                                                          |                                                              | P                  | × |  | - 8  | 哭         |      | TST-00007 | 5-21 | C578I/6J |  | C57Bl/6J     |
| [                                                          |                                                              | 2 🗶 📰 📆 🗐 TST-0000 |   |  |      | TST-00007 | 5-21 | C57BI/6J  |      | C57BI/6J |  |              |

4.

This will transport you to the animal management of the animals in the selected cage.

4. Select the animals you want to make an order or service on (click in the little check boxes next to them).

5. Click on "Block actions" and select "Create new service".

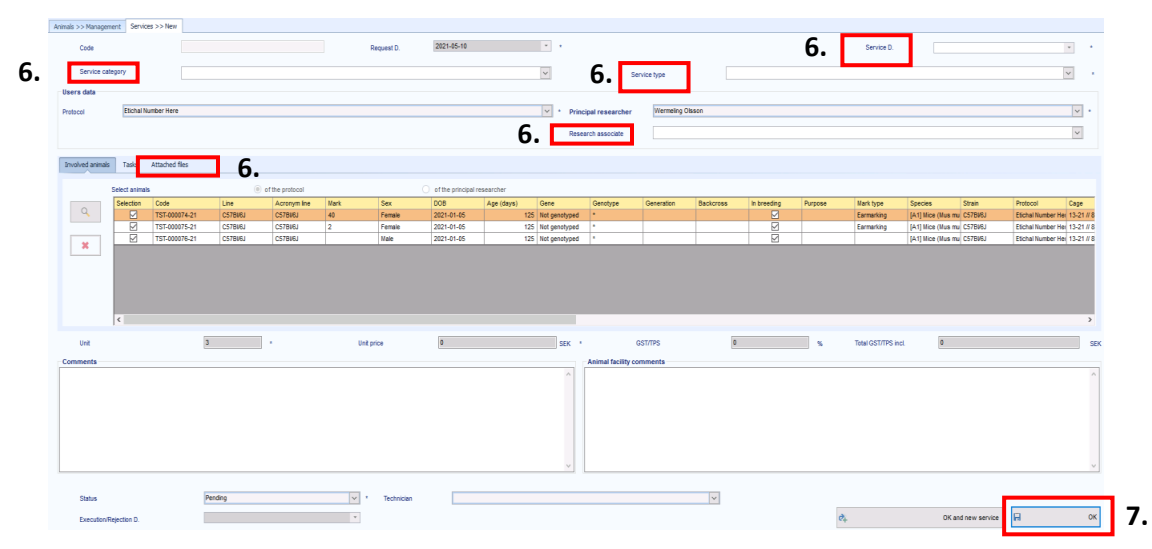

6. You will ones again be transported, but to this page where you need to fill in the necessary info to make an order or service

(service category, type, date, research associate and attach files).

7. Press OK when done to make and order or service.

# **Services – Option 3 (Cage Management)**

| Y Search criterias click here to snow/hide the criterias) |  |                |   |    |    |                                                           |          |                  |  |  |  |  |
|-----------------------------------------------------------|--|----------------|---|----|----|-----------------------------------------------------------|----------|------------------|--|--|--|--|
| 🔍 Search 📃 Sele                                           |  |                |   |    |    | all  Preview Block actions • Records found: 8 I Example 1 |          |                  |  |  |  |  |
| Drag a column header here to group by that column         |  |                |   |    |    |                                                           |          |                  |  |  |  |  |
|                                                           |  |                |   |    |    | Code                                                      | Code 2   | Species          |  |  |  |  |
| ۲                                                         |  | 9              | P | ×  | 2  | 13-21                                                     | 8A25     | [A1] Mice (Mus n |  |  |  |  |
|                                                           |  | <del>2</del> + | P | ×  | 2  | 35-21                                                     | D:10     | [A1] Mice (Mus n |  |  |  |  |
|                                                           |  | д              | P | ×  | 2  | 36-21                                                     | 5:60     | [A1] Mice (Mus n |  |  |  |  |
|                                                           |  | <b>6</b> †     | P | ×  | 8  | 84-21                                                     | 5:90     | [A1] Mice (Mus n |  |  |  |  |
|                                                           |  | <u>ð</u>       | P | 30 | 22 | 85-21                                                     | reserves | [A1] Mice (Mus m |  |  |  |  |

1. You begin with either using the "Search Criterias" (to narrow down your search) or just press "Search" (to get EVERY cage associated to your Etichal Permit).

2. Click on the little mouse icon, to view the animals in that cage.

|   | Cages >> Management |        |       |        | Animals >> Management |            |        | 4.                   |        |           |       |              |        |
|---|---------------------|--------|-------|--------|-----------------------|------------|--------|----------------------|--------|-----------|-------|--------------|--------|
| 1 | Y                   | Sea    | rch   | criter | ias (clic             | k her      | re to  | show/hide            | the ci | iterias)  |       |              |        |
|   |                     | Q      | Sear  | ch     | Selec                 | t all      | 0      | Preview              | Block  | actions • | Recor | ds found: 3  | Export |
|   | Dra                 | ag a ( | colum | n head | der here              | to gra     | oup by | y that colum<br>Code | n      | Line      |       | Acronym line | Mark   |
|   | ,                   |        | P     | ×      | - 19                  | <b>9</b>   |        | TST-00007            | 4-21   | C578I/6J  |       | C578l/6J     | 40     |
|   | T                   |        | P     | ×      | - 18                  | <b>9</b> 9 |        | TST-00007            | 5-21   | C57Bl/6J  |       | C578I/6J     | 2      |
|   | 1                   |        | ß     | ×      | - 13                  | <b>199</b> |        | TST-00007            | 6-21   | C5781/63  |       | C5781/63     |        |

This will transport you to the animal management of the animals in the selected cage.

3. Select the animals you want to make an order or service on (click in the little check boxes next to them).

4. Click on "Block actions" and select "Create new service".

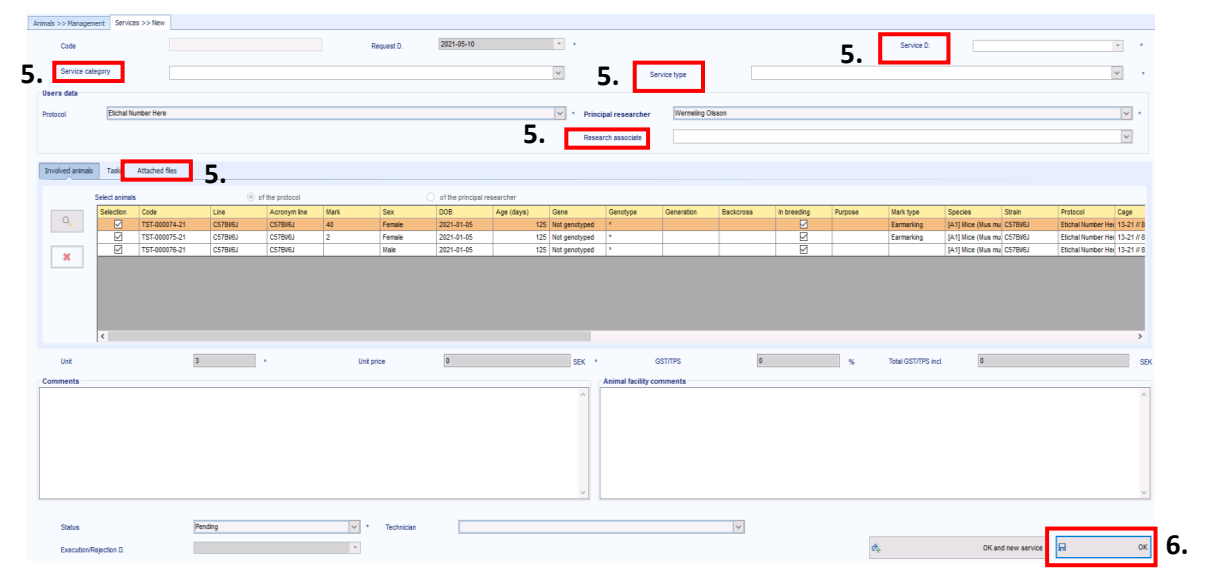

5. You will ones again be transported, but to this page where you need to fill in the necessary info to make an order or service (service category, type, date, research associate and attach files).

(service category, type, date, research associate and attach me

6. Press OK when done to make and order or service.

### Services - Option 4 (New in Services)

| s | Services >> New  |                       | X             |
|---|------------------|-----------------------|---------------|
|   | Code Reques      | 2021-05-10 *          | 1. Service D. |
| 1 | Service category | v 1. Service type     | · ·           |
|   | – Users data     |                       |               |
| C | Protocol         | Principal researcher  | v 1           |
|   | 1.               | 1. Research associate | v             |

1. Here you need to fill in all the necessary info to make an order or service.

Note: "Principal researcher" and "research associate" will open up, ones you have selected your Etichal Permit ("protocol").

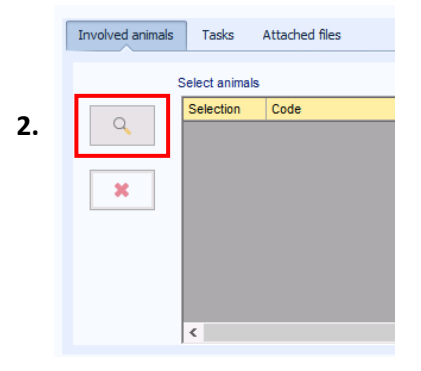

2. Click on the magnifying glass to go to the animal management.

3. Check the little box next to the animals you want to make an order or service on.

Note: You can either use "Search Criterias" (to narrow down your search) or just press "Search" (to get EVERY animal associated to your Etichal Permit).

|    | S                                                                                | Servic | es >> New Anima | als >> Selection |              |      |  |  |  |  |  |  |
|----|----------------------------------------------------------------------------------|--------|-----------------|------------------|--------------|------|--|--|--|--|--|--|
|    | $\overline{\mathbf{Y}}$ Search criterias (click here to show/hide the criterias) |        |                 |                  |              |      |  |  |  |  |  |  |
|    | 🔍 🔍 Search 🛛 🔲 Select all 🖉 👁 Preview 🧭 Select 🛛 Block action                    |        |                 |                  |              |      |  |  |  |  |  |  |
|    | Drag a column header here to group by that column <b>4</b> .                     |        |                 |                  |              |      |  |  |  |  |  |  |
|    |                                                                                  |        | Code            | Line             | Acronym line | Mark |  |  |  |  |  |  |
|    |                                                                                  | V      | ST-000074-21    | C57BI/6J         | C578l/6J     | 40   |  |  |  |  |  |  |
| 3. |                                                                                  | V      | ST-000075-21    | C57BI/6J         | C578l/6J     | 2    |  |  |  |  |  |  |
|    | I                                                                                | V      | ST-000076-21    | C57Bl/6J         | C578l/6J     |      |  |  |  |  |  |  |
|    |                                                                                  |        | ST-000151-21    | anx/anx          | anx/anx      |      |  |  |  |  |  |  |
|    |                                                                                  | _      |                 |                  |              |      |  |  |  |  |  |  |

4. Click on the button "*Select*" to be transported back to the order or service you are creating, with the selected animals.

Involved animals Tasks Attached files 5.

5. The doc Animal Order is mandatory to attach if you are making an Inhouse Breeding order.

6. The "*Comments*" field is not mandatory to fill in.

🖬 ок 7.

7. Press OK when you are done, to make the order or service.